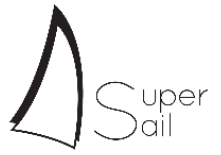

## Quick Guide – SuperSail Container Alarm app.

Applikationen startes via browser på nedenstående adresse:

http://server.super-sail.dk:49715/SupersailAlarm/#/login

Adressen kan oprettes som "genvej" på f.eks. skrivebordet, så den hurtigt kan findes og startes.

Da applikationen køres i en browser, kan den startes på både PC, Tablet og mobiltelefon efter ønske.

I login billedet indtastes dine login oplysninger, f.eks.:

Email adresse: <u>test@test.dk</u> Adgangskode: test

Tryk på "Login ind" når email og Adgangskode er indtastet korrekt.

| 🗋 Login   Super | Sail × Carsten                                                                                                    | - 0            | × |
|-----------------|----------------------------------------------------------------------------------------------------|----------------|---|
| ← → C []        | ] server.super-sail.dk:49715/SupersailAlarm/#/login                                                                                                    | \$             | ≡ |
| 🔛 Apps 🗋 Logi   | in   Super Sail 🗀 Sorring 🧿 Indbakke - Outlook 🗀 Batterier 🗅 Vandtætte Boxe 🗅 Sirene 🗅 Trådløse sensorer 🏠 Privat 🏠 Landbrug 🏠 Jembane 🏠 Antenner 🏠 Alarm Tilbehor 🏠 Cor | ntainerAlarmer | » |
| Super           | Login                                                                                                    |                |   |
|                 | Log ind                                                                                                    |                |   |
|                 | Email adresse                                                                                                    |                |   |
|                 | test@test.dk                                                                                                    |                |   |
|                 | Adgangskode                                                                                                    |                |   |
|                 |                                                                                                    |                |   |
|                 | Log ind                                                                                                    |                |   |
|                 |                                                                                                    |                |   |
|                 |                                                                                                    |                |   |
|                 | (c) 2015 Super-Sail.dk                                                                                                    |                |   |

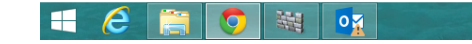

▲ 10 I all 😵 DAN 08:31

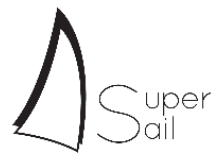

På indgangsbilledet vises kortet, hvor alle dine alarmer vises med en farvet knappenål.

I listen under "Alarm ID" vælges den alarm du ønske at ændre opsætningen på.

Knappenålene på kortet vises som røde hvis alarmen er slukket og grønne hvis alarmen er tændt. Det er således hurtigt at få et overblik over om alle alarmer er tændt ved arbejdstids ophør.

Klikkes på en knappenål på kortet bliver denne valgt – same funktion som når alarmen vælges i listen.

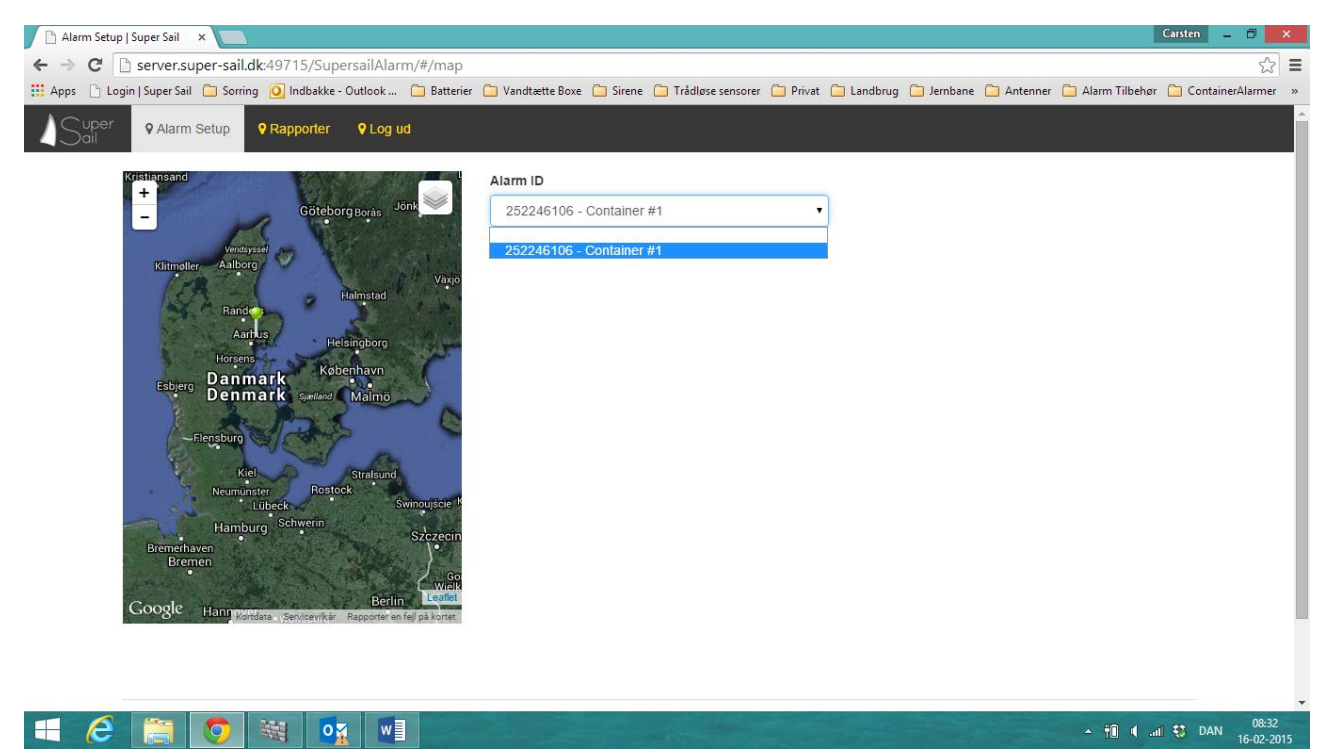

Når den ønskede alarm er valgt, vises den aktuelle opsætning på denne.

Under "Navn" er det muligt at indtaste et navn på alarmen, som entydigt identificerer dens placering. Dette navn sendes med i alle alarm SMS'er, så kilden til SMS'en kan identificeres.

Vælges "Low Power" check boksen fjernes de alarmer der ikke er mulige, hvis alarmen skal operere i Low Power tilstand. Low Power tilstand betyder at hvis alarmen er udstyret med internt driftsbatteri kan den operere i 2-3 måneder i denne tilstand. I denne tilstand er kun "Vibration" mulig.

"GPS Hegn" anvendes til at overvåge om alarmen flyttes længede væk fra sin position end den tilladte afstand, der er indtastet i feltet. Når alarmen tændes registreres den aktuelle position og det er denne position, som alarmen efterfølgende sammenligner med, når den overvåger om den er blevet flyttet.

"Temperatur" anvendes på alarmer med temperatur-sensor, hvor en minimum og en maksimum temperatur angiver det tilladte temperatur område. Kommer temperaturen udenfor dette område sendes en alarm SMS. Alarm SMS'en sendes hvert 10. minut så længe temperaturen er udenfor det tilladte område. Alarmen afmeldes via SMS når temperaturen kommer indenfor det valgte temperatur område.

Temperaturen registreres i databasen hver time. Feltet "Aktuel" vises sidste måling.

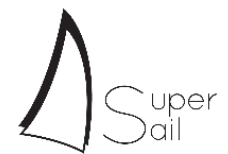

"Vibration" anvendes som indbrudsalarm for f.eks. containere til opbevaring, hvor alarmen anvedes i Low Power tilstand. Følsomheden på vibrations-sensoren indstilles på skyderen. Vibration er ikke anvendelig i køle/fryse containere, da start/stop af kompressoren vil aktivere alarmen.

Alarmen vil altid overvåge sin strømforsyning og forsvinder denne eller spændingen falder, sendes en alarm SMS der indikerer dette. Alarmen afmeldes igen via SMS, når strømforsyningen er genoprettet.

Sirenen kan aktiveres eller deaktiveres ved at klikke det tilhørende felt til/fra.

Alarmen kan tændes og slukkes ved at klikke på Sluk/Tænd slideren. Hvis alarmen opererer i LowPower tilstand er den frakoblet GSM nettet, og "vågner" op 1 gang i døgnet og sender sin position og henter ny opsætning. Dette betyder at en alarm i LowPower tilstand ikke øjeblikkelig ænderer sine parametre selvom de bliver ændret på skærmbilledet – dette sker først når den næste gang "vågner".

En alarm der opererer i Normal tilstand – dvs. flere funktioner end Vibration er aktiveret, vil opdatere sin funktion med det samme da den er konstant tilkoblet GSM nettet.

| 🗋 Alarm Setup   Super Sail 🗙 🦲                                     |                            |                              |                                  |                       | Carsten 🗕 🗇    | ×      |  |  |
|--------------------------------------------------------------------|----------------------------|------------------------------|----------------------------------|-----------------------|----------------|--------|--|--|
| ← → C 🗋 server.super-sail.dk:49715/SupersailAlarm/#/map            |                            |                              |                                  |                       | ۳ ج            | ☆ =    |  |  |
| 🛗 Apps 📄 Login   Super Sail 🦳 Sorring 🔤 Jurymedlemmer dis 🧿 Indbak | ke - Outlook 📋 Batterier 🧧 | 🕽 Vandtætte Boxe  🗎 Sirene 🧧 | 🗎 Trådløse sensorer 🛛 📋 Privat 📋 | 🕽 Landbrug 🧰 Jernbane | » 📋 Andre bogi | mærker |  |  |
| Soil QAlarm Setup QRapporter QLog ud                               |                            |                              |                                  |                       |                | Î      |  |  |
|                                                                    | Alarm ID                   |                              |                                  |                       |                |        |  |  |
|                                                                    | 255433366 - SuperSa        | il                           | Sluk / Tænd                      |                       |                |        |  |  |
| Kristiansand                                                       | Navn                       |                              |                                  |                       |                |        |  |  |
| Gleborg                                                            | SuperSail                  |                              | LowPower                         |                       |                |        |  |  |
| Vendøyssel<br>Klimøler – Aalborg                                   | Aktivér Sirene             | meter                        |                                  |                       |                |        |  |  |
| Aarthus                                                            | ☑ GPS-hegn                 | 100                          |                                  |                       |                |        |  |  |
| Danmark Kebenhavn<br>Denmark Sjælland Malmö                        |                            | Aktuel "C                    | Min. °C                          | Max. °C               |                |        |  |  |
| A. Park                                                            | Temperatur                 | -99.9                        | 0                                | 0                     |                |        |  |  |
| Kiel Rostock                                                       | Vibration                  | Følsomhed                    | 45                               |                       |                |        |  |  |
| Hamburg                                                            | Trådløs Senso              | r #1                         | Trådløs Sens                     | or #2                 |                |        |  |  |
| Google                                                             | Enabled                    |                              | Enabled                          |                       |                |        |  |  |
|                                                                    | Tekst                      |                              | Tekst                            | Tekst                 |                |        |  |  |
|                                                                    | SensorText                 |                              | SensorText                       |                       |                |        |  |  |
|                                                                    |                            |                              |                                  |                       | 72             | -75    |  |  |
|                                                                    |                            |                              |                                  | - 🖽 🛍 🌾               | all 😸 DAN 23   | -2015  |  |  |

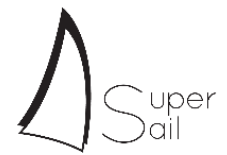

Ønsker man en indbrudsovervågning i f.eks. køle/fryse containere kan der til alarmen tilsluttes en trådløs bevægelses-sensor. Bevægelses-sensoren tilknyttes alarmen ved at indtaste en tekst der identificerer bevægelses-sensoren. Teksten sendes med i Alarm SMS'er der hidrører fra bevægelses-sensoren.

Under "ID" indtastes bevægelses-sensorens unikke nummer.

Under "Type" vælges "Bevægelse".

Op til 4 mobilnumre kan defineres som modtagere af alarm SMS'er. Bemærk at landekode skal anvendes ved indtastning af mobilnumre.

F.eks.: +45 for Danmark efterfulgt af mobilnummeret.

Alarm-abonnementet kan evt. udvides med overvågning fra Den Jyske Kontrolcentral. Ønskes denne overvågning, laves en abonnementsaftale med Den Jyske Kontrolcentral og deres email adresse indtastes i feltet ud for "Alarmcentral Email". Alle alarmer sendes herefter både som SMS til Alarmnumrene og som email i det korrekte format til Den Jyske Kontrolcentral.

Når opsætningen er færdig trykkes på "GEM" og opsætningen gemmes i databasen. Hvis alarmen er tændt når opsætningen blev gemt, vil den automatisk blive slukket. Opsætning er ikke gemt før det trykkes på "GEM" – det er altså muligt at fortryde sine ændringer ved at logge ud uden at gemme.

| Næste gang alarmen tændes vil den fa overført den nye opsætning. | Næste gang alar | men tændes vil d | en få overført de | n nye opsætning. |
|------------------------------------------------------------------|-----------------|------------------|-------------------|------------------|
|------------------------------------------------------------------|-----------------|------------------|-------------------|------------------|

| 🗅 Alarm Setup   Super Sail 🗙 💽                                         |                                                          | Carsten _ 🗇 🗙                                                          |   |
|------------------------------------------------------------------------|----------------------------------------------------------|------------------------------------------------------------------------|---|
| ← → C 🗋 server.super-sail.dk:49715/SupersailAlarm/#/map                |                                                          | ☆ =                                                                    | = |
| 🔛 Apps 🗋 Login   Super Sail 🦳 Sorring 🧿 Indbakke - Outlook 🦳 Batterier | 🗀 Vandtætte Boxe 📋 Sirene 🦳 Trådløse sensorer 🧰 Privat 🚞 | ) Landbrug 🦳 Jernbane 🦳 Antenner 🦳 Alarm Tilbehør 🦳 ContainerAlarmer 🛸 | • |
| Alarm Setup <b>Q Rapporter Q Log ud</b>                                |                                                          |                                                                        | ^ |
| Kiel Stralsund<br>Neumünster Postock                                   | Trådløs Sensor #1                                        | Trådløs Sensor #2                                                      |   |
| Lübeck Swino                                                           | Enabled                                                  | Enabled                                                                |   |
| Hamburg Schwenn Leanetz                                                | Tekst                                                    | Tekst                                                                  |   |
| Room Kortdata Servicevilkär Rapporter en fejl på kortet                |                                                          |                                                                        |   |
|                                                                        | ID                                                       | ID                                                                     |   |
|                                                                        |                                                          |                                                                        |   |
|                                                                        |                                                          | _                                                                      |   |
|                                                                        | Туре                                                     | Туре                                                                   |   |
|                                                                        | Bevægelse                                                | Bevægelse                                                              |   |
|                                                                        | Alarm SMS sendes til:                                    |                                                                        |   |
|                                                                        | Alarmnummer 1                                            | Alarmnummer 2                                                          |   |
|                                                                        |                                                          |                                                                        |   |
|                                                                        | Alarmnummer 3                                            | Alarmnummer 4                                                          |   |
|                                                                        | +4524797444                                              |                                                                        |   |
|                                                                        |                                                          |                                                                        |   |
|                                                                        | Alarmcentral Email                                       |                                                                        |   |
|                                                                        | GEM                                                      |                                                                        | - |
| = 2 👸 💿 🕷 🗖 📲                                                          |                                                          | ∽ †j]                                                                  |   |

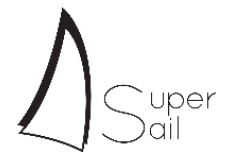

For alarmer med temperatur-sensor registreres temperaturen én gang i timen så længe alarmen er tændt. Under "Rapporter" i den sorte top-menu, er det muligt at få vist en rapport over temperaturen i en given periode.

Under "Alarm ID" vælges den alarm man ønsker temperatur-rapporten vist for. I fra/til felterne vælges datoerne der afgrænser tidsrummet for rapporten. Herefter trykkes på "Hent data" og rapporten vises.

Det vises en linje for hver dag, opdelt i kolonner for hver time på dagen. Er et flet tomt, skyldes det at alarmen ikke har været tændt i den pågældende time, så der ikke findes nogen temperatur resistrering.

| 📄 Rappo                    | rter   Supe | er Sail 🛛 🗙 🔪            |          |       |        |            |        |      |         |      |       |         |          |            |             |          |            |           |           |       |         |       |       |          | Carsten | - 0         | ×     |
|----------------------------|-------------|--------------------------|----------|-------|--------|------------|--------|------|---------|------|-------|---------|----------|------------|-------------|----------|------------|-----------|-----------|-------|---------|-------|-------|----------|---------|-------------|-------|
| $\leftarrow \rightarrow c$ | 3 🗋         | server.super-s           | ail.dk:4 | 19715 | 5/Sup  | oersa      | ilAlaı | rm/# | /repo   | rt   |       |         |          |            |             |          |            |           |           |       |         |       |       |          |         |             | ☆ =   |
| Apps                       | 🗋 Login     | Super Sail 🛛 📋 S         | orring   | 🧿 Ind | lbakke | - Out      | look   |      | Batteri | er 🗀 | Vandt | ætte Bo | oxe 🗀 Si | rene 📋     | Trådløse se | nsorer 📋 | ) Privat ( | 📜 Landbru | ig 🗀 Jer  | nbane | 🗀 Anten | ner 🗀 | Alarm | Tilbehør | Cor     | itainerAlar | mer » |
| 1<br>Sai                   | per<br>il   | ♥ Alarm Setup            | •        | Rapp  | orter  | •          | ) Log  | ud   |         |      |       |         |          |            |             |          |            |           |           |       |         |       |       |          |         |             |       |
|                            | Alar        | rm ID                    |          |       |        |            |        | Fra  |         |      |       |         |          |            | Til         |          |            |           |           |       |         |       |       |          |         |             |       |
|                            | 2           | 252246106 - Container #1 |          |       |        | 15-02-2015 |        |      |         |      |       |         |          | 15-02-2015 |             |          |            |           | Hent data |       |         |       |       |          |         |             |       |
|                            |             |                          | 0        | 1     | 2      | 3          | 4      | 5    | 6 7     | 8    | 9     | 10      | 11       | 12         | 13          | 14       | 15         | 16        | 17        | 18    | 19      | 20    | 21    | 22       | 23      |             |       |
|                            | 1           | 15-2-2015                |          |       |        |            |        |      |         |      |       |         | 21.8     | 24.3       | 24.5        | 24.5     | 23.8       | 23.2      | 23.5      | 25    | 25.8    |       |       |          |         |             |       |
|                            |             |                          |          |       |        |            |        |      |         |      |       |         |          |            |             |          |            |           |           |       |         |       |       |          |         |             |       |
|                            |             |                          |          |       |        |            |        |      |         |      |       |         |          |            |             |          |            |           |           |       |         |       |       |          |         |             |       |
|                            |             |                          |          |       |        |            |        |      |         |      |       |         |          |            |             |          |            |           |           |       |         |       |       |          |         |             |       |
|                            |             |                          |          |       |        |            |        |      |         |      |       |         |          |            |             |          |            |           |           |       |         |       |       |          |         |             |       |

(c) 2015 Super-Sail.dk

📲 🤌 🚞 💿 🕷 🗛 📲

▲ 💼 🖣 📲 🐯 DAN 08:34 16-02-2015